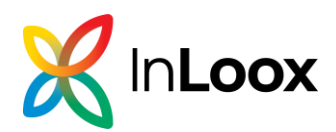

# InLoox First Steps

### Inhalt

#### Go to our website for latest information: www.inloox.com

The information contained in this document represents the topics covered from the perspective of InLoox at the time of publication. As InLoox must respond to changing market requirements, this does not represent a commitment on the part of InLoox, and InLoox cannot guarantee the accuracy of the information presented herein after the date of publication. This whitepaper is for informational purposes only. InLoox DISCLAIMS ALL WARRANTIES, EXPRESS OR IMPLIED, WITH RESPECT TO THIS DOCUMENT.

Users shall comply with all applicable copyright laws. Regardless of the applicability of the respective copyright laws, no part of this document may be reproduced for any purpose or stored in or read into any data receiving system, regardless of the manner or means (electronic, mechanical, photocopying, recording, etc.) by which it is done, without the express written permission of InLoox GmbH or InLoox, Inc.

@ 2025 InLoox GmbH and @InLoox, Inc. All rights reserved.

IQ medialab and InLoox are either registered trademarks or trademarks of InLoox GmbH in Germany and/or other countries. The names of existing companies and products mentioned in this document may be trademarks of their respective owners.

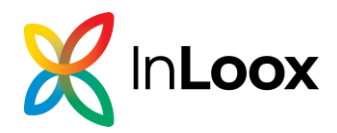

## Create an InLoox Account

**PLEASE NOTE:** If you have already created an InLoox trial account, you can skip steps 1-5 and proceed directly to 6.

- 1. Enter <u>login.inloox.com</u> in your browser. Please make sure that you are using a current browser version.
- 2. Enter your **first name** and **last name** and choose a **password** that consists of at least 8 characters including letters, numbers and special characters.
- 3. Accept the terms and conditions and the privacy policy
- 4. Click on Create Account.
- 5. You are redirected to **InLoox Web App** at <u>app.inloox.com</u> and can invite your team to your InLoox account.

| ٠                        | 🗶 Sign In   In × 🕸 Settings + ∨                                                  | -      |   | $\times$ |
|--------------------------|----------------------------------------------------------------------------------|--------|---|----------|
| $\leftarrow \rightarrow$ | C C A https://login.inloox.com/Account/Regis                                     | ster 🛱 | ⋓ | =        |
|                          |                                                                                  |        |   | ^        |
|                          |                                                                                  |        |   |          |
|                          |                                                                                  |        |   |          |
|                          |                                                                                  |        |   |          |
|                          | Create an Account                                                                |        |   |          |
|                          | Enter your details to create your account                                        |        |   |          |
|                          |                                                                                  |        |   |          |
|                          | Create account with Microsoft                                                    |        |   |          |
|                          | OR                                                                               |        |   |          |
|                          | Name                                                                             |        |   |          |
|                          |                                                                                  |        |   |          |
|                          |                                                                                  |        |   |          |
|                          | Email                                                                            |        |   |          |
|                          | rita.meyer@inloox.com                                                            |        |   |          |
|                          | Password                                                                         |        |   |          |
|                          | •••••                                                                            |        |   |          |
|                          |                                                                                  |        |   |          |
|                          | use 8 or more characters with a mix of letters and num                           | nbers. |   |          |
|                          | I agree with the end-user license agreement<br>and the order processing contract |        |   |          |
|                          | Create Account Cancel                                                            |        |   |          |

You will immediately receive a confirmation email with your login data. <u>Never share this email</u> with third parties!

- 6. Click on the **activation link** in the confirmation email to access all the features of your InLoox account.
- To check if the activation was successful, click on your profile picture at the bottom left, then click on My Profile. Under Overview > Profile Details, it says Verified next to your email address.

**PLEASE NOTE:** The person that creates the InLoox account automatically holds all administrative permissions. You can change these permissions in InLoox Web App in the settings.

### Invite your Team to InLoox

**PLEASE NOTE:** You either need administrator permissions to invite other people to your InLoox account. Or your InLoox administrator has activated the permission **Allow users to invite people to this account** in the InLoox settings for all users of your account.

- In InLoox Web App, click on your profile picture in the bottom left corner.
- 2. Click on Invite User.

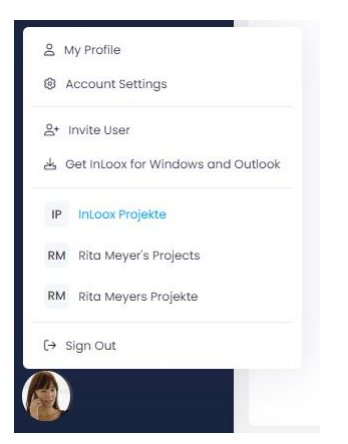

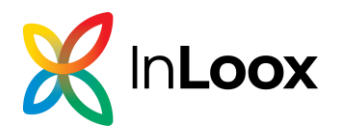

- 3. In the **Invite User dialog window**, enter the name and email address of the person you want to collaborate with in InLoox and also select the basic permissions for this person:
  - a. **Inherited by role**: the person gets permissions based on the project role they hold. This person cannot change any settings for the InLoox account. This is the default selection recommended by InLoox.
  - b. **Read all projects:** The person gets all permissions for all projects and project data but cannot change any settings for the InLoox account.
  - c. **Full permissions:** This person gets administrator permissions. This means that this person can read and edit all projects and project data, as well as change all settings in the InLoox account. Only an administrator can give this permission to another person.

**TIP:** Always appoint two people as InLoox administrators, so that at least one person in the company is always available in case settings need to be changed or new people need to be provided with user licenses.

4. Click on **Invite**. The invited person will receive an email with a link to your InLoox account.

#### Assign User Licenses

After you have invited a person to your InLoox account, you have to assign a user license to them. You do that in the **application settings** under **Licensing**.

PLEASE NOTE: You need to have administrator permissions to assign licenses.

- 1. In InLoox Web App, click on your profile picture in the bottom left corner.
- 2. Click on Account Settings.
- 3. Click on **Licensing** on the left. Under **License Assignment**, you will find all the people you have invited to your InLoox account.
- 4. Change the license assignment from Unlicensed to Full/Licensed.

#### Set Permissions (Users, Divisions, Roles)

You need to set three different types of permissions: user-based permissions for the people invited to your InLoox account. Role permissions for the different project roles, and division permissions for people who may access projects in divisions other than their own. You do this in the **settings** under **Permissions**.

**TIP:** If you have never set InLoox permissions before, read the <u>help article InLoox</u> <u>Permissions</u> first for detailed information and examples.

- 1. In InLoox Web App, click on your **profile picture** in the bottom left corner.
- 2. Click on Account Settings.
- 3. Click on User Management on the left.
- 4. Under **Security Settings**, select the person and assign permissions for the entire InLoox account under the **Global** tab first. These permissions apply to all InLoox areas across all projects.
- 5. Then, under the **Divisions** tab, set the permissions that the person will receive for projects assigned to another division.

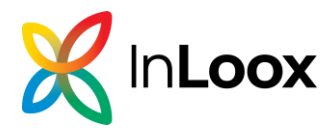

You should also set the permissions for the InLoox users' assigned project roles.

- 1. Under **Permissions**, click on **Roles** next to the Users tab. Now you can define which permissions a person gets when they take on the role of
  - Project manager
  - Team
  - Customer
  - Partner or
  - More in a project.

The role permissions are added to the user permissions. A person with very limited user permissions can thus obtain full editing rights in a project as soon as they assume the role of project manager, for example.

**PLEASE NOTE:** If you do not see any projects in the project list and you cannot create a project, contact your InLoox administrator (the person who created the InLoox account or has the administrator rights).

**TIP:** For quality management, you should <u>deactivate</u> the **Delete project comments** and **Delete own project comments** permissions. This way you ensure the integrity of your project diary for audits.

For more information and tips, see the <u>help article InLoox Permissions</u>.

### Set InLoox Login

You can choose how to log in to your InLoox account:

- Log in with your email address
- Log in with your Microsoft 365 account
- 1. In **InLoox Web App**, click on your profile picture in the bottom left corner.
- 2. Click on My Profile.
- 3. Open the **Settings** tab.
- 4. Under **Login Method**, you will see the email address for your InLoox account. Below that you can reset your password if necessary. Email address and password are the default login to your InLoox account.

If you prefer to log in with your Microsoft 365 account, click **Connect** under **Linked Accounts**.

**IMPORTANT:** Make sure you are already logged into your Microsoft 365 account in the browser!

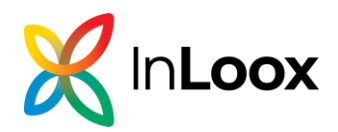

### Accept an Invitation to an InLoox Account

When somebody invites you to an InLoox account, you receive an email invitation. Please, check your spam folder, should you not find this email in your inbox.

- 1. The invitation email contains the email address that was used to invite you to your company's InLoox account. To log in, click on **Login**.
- 2. You will be redirected to **InLoox Web App** where you enter your email address and create a **password**. The password must consist of at least 8 characters, including letters, numbers and special characters.
- 3. Click on Log in.

You will now see the project list. If you do not see any projects, contact the administrator of your InLoox account. They may have to give you additional permissions.

## Set up InLoox for Outlook Modern Add-in

**PLEASE NOTE:** The InLoox for Outlook Modern add-in is the successor to the classic COM add-in. We recommend only using the new Modern Add-in in combination with InLoox Web app. Learn more »

### System requirements

- 1. One of the following products:
  - Microsoft Exchange® Online (usually part of Microsoft 365 Business)
  - Microsoft Exchange® Server 2016 or 2019
     Note With this option, you may only be able to use the Modern Add-in in restricted mode (without access to file attachments of emails), depending on the Outlook client used.
- 2. One or more of the following products:
  - Windows: Microsoft Outlook® 2021 or higher / Microsoft Outlook® for Microsoft 365 in latest version
  - Windows: Microsoft Outlook® 2016/2019 retail (may have functional restrictions, additional installation/activation of WebView2 required)
  - Mac: Microsoft Outlook® 2016 for Mac or higher / Microsoft Outlook® for Mac in latest version
  - Microsoft Outlook® on the web (with Microsoft 365 Business)

Not compatible are: Microsoft Outlook® 2016/2019 volume-licensed

3. Connection to the Internet / the InLoox On-Prem Server

The Modern Add-in works in both the old and the new Outlook and is also suitable for Apple users.

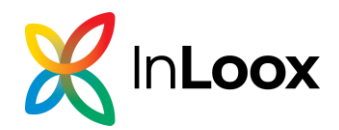

### Installation

There are several ways to install the Add-in in Outlook:

- <u>Self-installation via the Microsoft App Source</u> (only for InLoox Cloud editions with Microsoft Exchange Online)
- Installation by the Office 365 administrator (for InLoox Cloud editions and InLoox On-Prem with Microsoft Exchange Online)
- Installation by the Microsoft Exchange Admin (for InLoox On-Prem with Microsoft Exchange Server)

#### 1. Self-installation via the Microsoft App Source

**Requirement:** Usage of one of the InLoox cloud editions (InLoox Professional or InLoox Enterprise) with Microsoft Exchange Online

Users of one of the cloud editions can download the InLoox for Outlook add-in themselves from the Microsoft Store:

• Visit <u>https://appsource.microsoft.com/en-us/product/office/WA200006590</u> or search for *InLoox for Outlook* manually in the Microsoft Store.

|   | InLoox for Outlook                                   |            |                   |
|---|------------------------------------------------------|------------|-------------------|
| X | <ul> <li>Outlook</li> <li>5.0 (2 ratings)</li> </ul> |            |                   |
|   | Pricing Additional purchase may be required          | Get it now | ☆ Save to my list |

- Click on **Get it now** and follow the installation instructions.
- After successful installation, you will find an **Open InLoox Add-in** button in the "Home" tab of your Outlook menu.

#### 2. Installation by the Microsoft Office 365 administrator

**Requirement** Usage of one of the InLoox Cloud editions or InLoox On-Prem, each <u>with</u> <u>Microsoft Exchange Online</u>

1. Log in to Microsoft Office 365 with your administrator account.

2. Select the app launcher icon at the top left and click Admin. Alternatively, open <a href="https://admin.microsoft.com/">https://admin.microsoft.com/</a>

- 3. In the sidebar, click **Show all**.
- 4. In the Admin Center, go to **Settings** > **Integrated apps**.
- 5. Depending on your InLoox edition, proceed as follow:
  - On Prem:
  - 1. Select Upload custom apps.

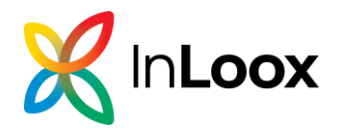

- 2. In the App type field, select Office Add-in
- 3. Activate the checkbox Upload manifest file (.xml) from device.
- Click Choose File to select the manifest file for the InLoox for Outlook add-in. This file can be downloaded from the InLoox Account Settings > Integrations > Download InLoox for Outlook Add-in Manifest.

| 8                  | C Zurück zur InLoox Web App.                                                       |                                           |  |
|--------------------|------------------------------------------------------------------------------------|-------------------------------------------|--|
|                    | Synchronisation                                                                    |                                           |  |
| Persönlich         |                                                                                    |                                           |  |
| Account            | Microsoft 365 - Kontakte<br>Synchronisieren von Microsoft 365-Kontakten zu InLoox. |                                           |  |
| Benutzerverwaltung | Microsoft 365 - Kalender                                                           |                                           |  |
| Organisation       | Synchronisieren von Microsoft 365-Kalendern zu InLoox.                             |                                           |  |
| E Kunden           |                                                                                    |                                           |  |
| Benachrichtigungen | Belegung aus Kalender                                                              |                                           |  |
| Dokumente          | Elemente mit folgender Kategorisierung ignorieren                                  | Kategorien eingeben (z. B. Terminblocker) |  |
| Eigene Felder      | Berechnungsmodus für Kalenderbelegungen                                            | O Exakte Arbeitszeiten                    |  |
| Integrationen      |                                                                                    | Tägliche Arbeitszeit                      |  |
|                    |                                                                                    |                                           |  |
| Neuerungen         | Add-Ins fur Microsoft 365                                                          |                                           |  |
| Über InLoox        | InLoox für Outlook Add-In Manifest herunterladen                                   |                                           |  |
|                    | P Möchten Sie die Add-Ins an mehrere Nutzer in Ihrer Organisation verte            | ilen? 🕑 Installationsanleitung öffnen     |  |

- 5. Click on Next.
- Cloud:
- 1. Select Get apps.
- 2. Search for InLoox for Outlook.
- 3. Click Get It Now, then click Get It Now again.

6. In the "Deployment method" section, select an option to specify how the add-in will be deployed to users.

7. In the "Assign users" section, select one of the following options to specify to whom the add-in should be deployed.

- Entire organization: Select this option to deploy the add-in to everyone.
- **Specific users/groups:** Select this option to deploy the add-in to selected users or user groups only. Use the search option to find users or groups for whom you want to provide the add-in.
- Just me: Select this option to make the add-in available only to yourself.
- 8. Click Next, then click Next again.

9. Finally, click on **Finish deployment**. A green tick is displayed when the add-in deployment was successful.

Info Deployment on all devices can take up to 24 hours.

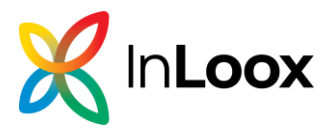

#### 3. Installation by the Microsoft Exchange Administrator

Requirement Usage of InLoox On-Prem with Microsoft Exchange Server 2016 or 2019

**Please note** With this option, you may only be able to use the Modern Add-in in **restricted mode** (without access to email attachments). This depends on the Outlook client used.

1. Open the **MS Exchange Admin Center (EAC).** You can find instructions on accessing the EAC <u>here</u>.

2. In the Exchange Admin Center, go to Organization > Add-Ins

| Exchange Admin Center               |                                                          |                                                                      |                                                                        |                                                                  |
|-------------------------------------|----------------------------------------------------------|----------------------------------------------------------------------|------------------------------------------------------------------------|------------------------------------------------------------------|
| Empfänger Freig                     | gabe Add-Ins Adresslisten                                |                                                                      |                                                                        |                                                                  |
| Berechtigungen                      |                                                          |                                                                      |                                                                        |                                                                  |
| Verwaltung der Mit Ac<br>Compliance | dd-Ins können Ihre Benutzer mehr Aufgaben erledigen, uns | s sie erhalten zusätzliche Einblicke, ohne ihr Postfach zu verlassen | . Die folgende Liste zeigt bereits in der Organisation installierte As | dd-Ins. Weitere Add-Ins für Outlook erhalten Sie im Office Store |
| Organisation                        | *                                                        | ANBIETER                                                             | BENUTZERSTANDARD                                                       | BEREITGESTELLT FÜR                                               |
| Schutz Abonn                        | nement kündigen                                          | Microsoft                                                            | Aktiviert                                                              | Jeder                                                            |
| Nachrichtenfluss Aktion<br>Bing N   | iselemente<br>Aaps                                       | Microsoft<br>Microsoft                                               | Aktiviert<br>Aktiviert                                                 | Jeder<br>Jeder                                                   |
| Mobil Meine Vorges                  | Vorlagen<br>schlagene Ereignisse                         | Microsoft<br>Microsoft                                               | Aktiviert<br>Aktiviert                                                 | Jeder<br>Jeder                                                   |
| Öffentliche Ordner                  |                                                          |                                                                      |                                                                        |                                                                  |
| Server                              |                                                          |                                                                      |                                                                        |                                                                  |

3. How to add the "InLoox for Outlook" Add-in:

1. Click on the + button (Add) and select the source "Add from file"

| Unternehmen Office 365       | 1                                             |                                                           |                                                                           |                                                                                         |
|------------------------------|-----------------------------------------------|-----------------------------------------------------------|---------------------------------------------------------------------------|-----------------------------------------------------------------------------------------|
| Exchange Admin (             | Center                                        |                                                           |                                                                           |                                                                                         |
| Empfänger                    | Freigabe Add-Ins Adresslisten                 |                                                           |                                                                           |                                                                                         |
| Berechtigungen               |                                               |                                                           |                                                                           |                                                                                         |
| Verwaltung der<br>Compliance | Mit Add-Ins können ihre Benutzer mehr Aufgabe | en erledigen, und sie erhalten zusätzliche Einblicke, ohn | e ihr Postfach zu verlassen. Die folgende Liste zeigt bereits in der Orga | nisation installierte Add-Ins. Weitere Add-Ins für Outlook erhalten Sie im Office Store |
| Organisation                 | Aus dem Office Store hinzufügen               | ANBIETER                                                  | BENUTZERSTANDARD                                                          | BEREITGESTELLT FÜR                                                                      |
| Schutz                       | Aus URL hinzufügen                            | Microsoft                                                 | Aktiviert                                                                 | Jeder                                                                                   |
| Nachrichtenfluss             | Bing Maps                                     | Microsoft<br>Microsoft                                    | Aktiviert<br>Aktiviert                                                    | Jeder<br>Jeder                                                                          |
| Mobil                        | Meine Vorlagen<br>Vorgeschlagene Ereignisse   | Microsoft<br>Microsoft                                    | Aktiviert<br>Aktiviert                                                    | Jeder<br>Jeder                                                                          |
| Öffentliche Ordner           |                                               |                                                           |                                                                           |                                                                                         |
| Server                       |                                               |                                                           |                                                                           |                                                                                         |

2. Upload the *InLoox for Outlook* manifest file, that you previously downloaded in the InLoox settings under "Integrations".

| ×        |                  | Zurück zur InLoox Web App.                                                              |                                           |
|----------|------------------|-----------------------------------------------------------------------------------------|-------------------------------------------|
|          |                  | Synchronisation                                                                         |                                           |
| Pers     | sönlich          |                                                                                         |                                           |
| S Acc    | count            | Microsoft 365 - Kontakte<br>Synchronisieren von Microsoft 365-Kontakten zu InLoox.      |                                           |
| Ben      | nutzerverwaltung | Microsoft 365 - Kalender                                                                |                                           |
| Orge     | anisation        | Synchronisieren von Microsoft 365-Kalendern zu InLoox.                                  |                                           |
| E Kun    | nden             |                                                                                         |                                           |
| F Ben    | nachrichtigungen | Belegung aus Kalender                                                                   |                                           |
| Dok      | kumente          | Elemente mit folgender Kategorisierung ignorieren                                       | Kategorien eingeben (z. B. Terminblocker) |
| ige Eige | ene Felder       | Berechnungsmodus für Kalenderbelegungen                                                 | O Exakte Arbeitszeiten                    |
| 💠 Inte   | egrationen       |                                                                                         | Tägliche Arbeitszeit                      |
|          |                  |                                                                                         |                                           |
| Neu Neu  | uerungen         | Add-Ins für Microsoft 365                                                               |                                           |
| (i) Übe  | er InLoox        | InLoox für Outlook Add-In Manifest herunterladen                                        |                                           |
|          |                  | 🖗 Möchten Sie die Add-Ins an mehrere Nutzer in ihrer Organisation verteilen? 🕑 Installe | ationsanleitung öffnen                    |

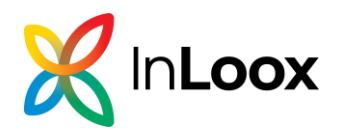

| Unternehmen Office 36        | 5                                           |                                                            |                                                                            |                                                                                         |
|------------------------------|---------------------------------------------|------------------------------------------------------------|----------------------------------------------------------------------------|-----------------------------------------------------------------------------------------|
| Exchange Admin               | Center                                      |                                                            |                                                                            |                                                                                         |
| Empfänger                    | Freigabe Add-Ins Adresslister               |                                                            |                                                                            |                                                                                         |
| Berechtigungen               |                                             |                                                            |                                                                            |                                                                                         |
| Verwaltung der<br>Compliance | Mit Add-Ins können ihre Benutzer mehr Aufga | ben erledigen, und sie erhalten zusätzliche Einblicke, ohn | e ihr Postfach zu verlassen. Die folgende Liste zeigt bereits in der Organ | nisation installierte Add-Ins. Weitere Add-Ins für Outlook erhalten Sie im Office Store |
| Organisation                 | NAME .                                      | ANBIETER                                                   | BENUTZERSTANDARD                                                           | BEREITGESTELLT FÜR                                                                      |
| schutz                       | Abonnement kündigen                         | Microsoft                                                  | Aktiviert                                                                  | Jeder                                                                                   |
| Nachrichtenfluss             | Aktionselemente<br>Bing Maps                | Microsoft<br>Microsoft                                     | Aktiviert<br>Aktiviert                                                     | Jeder<br>Jeder                                                                          |
| lobil                        | Meine Vorlagen<br>Vorgeschlagene Ereignisse | Microsoft<br>Microsoft                                     | Aktiviert<br>Aktiviert                                                     | Jeder<br>Jeder                                                                          |
| )ffentliche Ordner           |                                             |                                                            | Aus Datei hinzufügen - Google                                              | Chrome – D X                                                                            |
| erver                        |                                             |                                                            |                                                                            |                                                                                         |
| łybrid                       |                                             |                                                            | Aus Datei hinzufügen                                                       |                                                                                         |
|                              |                                             |                                                            | Wählen Sie den Speicherort<br>installeren möchten.<br>Datei auswahlen Kein | der Add-In-Manifestdatei aus, die Sie<br>e aussewählt                                   |
|                              |                                             |                                                            | Keine ausgen                                                               | vahit                                                                                   |
|                              |                                             |                                                            |                                                                            | Weiter Abbrechen                                                                        |
|                              |                                             |                                                            |                                                                            |                                                                                         |

3. The "InLoox for Outlook" add-in is now displayed in the list of available apps.

#### 4. How to make the add-in available for users:

- 1. Double-click on the "InLoox for Outlook" add-in to open the add-in settings.
- 2. In the add-in settings, activate the checkbox "Make this add-in available to users in your organization".

| Unternehmen Office 365                                              | 5                                                                                                    |                                                             |                                                                                                    |                                                                                                    |                                                                                                    |                                                                  | 🔝 Atria-julieadinie • 💡 •                                                                                                    |
|---------------------------------------------------------------------|----------------------------------------------------------------------------------------------------|-------------------------------------------------------------|----------------------------------------------------------------------------------------------------|----------------------------------------------------------------------------------------------------|----------------------------------------------------------------------------------------------------|------------------------------------------------------------------|----------------------------------------------------------------------------------------------------|
| Exchange Admin                                                      | Center                                                                                                    |                                                             |                                                                                                    |                                                                                                    |                                                                                                    |                                                                  |                                                                                                    |
| Empfänger.                                                          | Freigabe Add-Ins Adressliste                                                                                 | 89                                                          |                                                                                                    |                                                                                                    |                                                                                                    |                                                                  |                                                                                                    |
| Berechtigungen                                                      |                                                                                                    |                                                             |                                                                                                    |                                                                                                    |                                                                                                    |                                                                  |                                                                                                    |
| Verwaltung der<br>Compliance                                        | Mit Add-ins können The Benutzer mehr Auf                                                                     | gaben erledigen, und sie erhalten zusätzliche Eriblicke, of | ve ihr Postfach zu verlassen. Die folgende Liste zeig                                                                                                    | gt bereits in der Organisation installierte Add-Ins. Weitere Add-Ins                                                                                                    | für Outlook erhalten Sie im Office Store.                                                                                                    |                                                                  |                                                                                                    |
| Organisation                                                        | NAME                                                                                                    | · ANDETER                                                   | BENUTZERSTANDARD                                                                                                    | BEREINGESTELLT FOR                                                                                                    |                                                                                                    |                                                                  |                                                                                                    |
| Lonar<br>Hannarehus<br>Matil<br>Öffelsbine Daher<br>Server<br>Hjönd | Anonemente Maligne<br>Altronomium<br>Bry More<br>Water of Colombi<br>Uncer Unigene<br>Ungenstatione Engineer | Maranh<br>Maranh<br>Maranh<br>Maranh<br>Maranh<br>Maranh    | Alteriore<br>Active<br>Active | More     Bore     Bore | - C X<br>Rees Sa anen<br>Baltaren, via Var<br>Baltaren, via Var<br>Baltaren, via Var<br>Baltaren, via Var<br>Baltaren Martinova<br>Sa Salaren Martinova<br>Salaren Martinova<br>Salaren | Mit der Hu<br>Berechtigu<br>Wenn der<br>persunerke<br>oder in An | In stand of the second second |
|                                                                     |                                                                                                    |                                                             | -                                                                                                    |                                                                                                    |                                                                                                    |                                                                  |                                                                                                    |

- 3. Then select one of the following options:
  - **Optional, enabled by default** (the add-in is enabled by default, but can be disabled by users).
  - **Optional, disabled by default** (the add-in is disabled by default, users can enable it if required).
  - **Mandatory, always enabled** (the add-in is always enabled, users cannot disable this application)

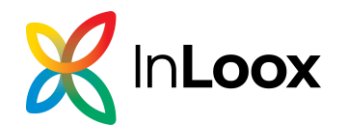

Please note If you have selected the <u>second</u> option "Optional, disabled by default", users must activate the add-in themselves. To do this, they must navigate to the **options** within Outlook and under **Manage add-ins** activate the corresponding **checkmark for the "InLoox for Outlook" add-in.** 

| optionen                                                 |                           |                                  |                                  |                         |                                                                                                    |  |
|----------------------------------------------------------|---------------------------|----------------------------------|----------------------------------|-------------------------|----------------------------------------------------------------------------------------------------|--|
| Verknüpfungen<br>Allgemein<br>Mein Konto<br>Dering Ardem | Add-Ins verwalter         | N<br>m erstellt und bieten zusät | zliche Funktionen für Ihre Outle | ook-Erfahrung. Die fol  | olgende Liste zeigt bereits installierte Add-Ins. Weitere Add-Ins für Outlook finden Sie im Office St                                                                                                    |  |
| Verteilergruppen<br>Tastenkombinationen                  | + - 2                     |                                  |                                  |                         |                                                                                                    |  |
| Add-Ins verwalten                                        | Name                      | * Anbieter                       | Installiert von                  | Aktiviert               | InLoox für Outlook                                                                                                    |  |
| Mobile Geräte                                            | Abonnement kündigen       | Microsoft                        | Standard                         | $\checkmark$            | Version: 11.14.0                                                                                                    |  |
| Offlineeinstellungen<br>Barrierefreiheitseinstellunger   | Aktionselemente           | Microsoft                        | Standard                         | $\checkmark$            | Erstellt von: InLoox GmbH                                                                                                    |  |
| Light-Version                                            | Bing Maps                 | Microsoft                        | Standard                         | 1                       | Mit der InLoox-Integration für Microsoft Outlook greifen Sie direkt aus                                                                                                    |  |
| Region und Zeitzone                                      | InLoox für Outlook        | InLoox GmbH                      | Ihr Administrator                | ~                       | Inrem Posteingang auf alle wichtigen Projektinformationen zu                                                                                                    |  |
| Textnachrichten<br>• E-Mail                              | Meine Vorlagen            | Microsoft                        | Standard                         | $\overline{\mathbf{v}}$ | Dieses Add-In wird von Ihrem IT-Administrator verwaltet. Sie können es<br>deaktivieren, aber nicht deinstallieren.                                                                                                    |  |
| • Kalender                                               | Vorgeschlagene Ereignisse | Microsoft                        | Standard                         | ×                       | Berechtigungen: Posttach lesen/schreiben<br>Wenn Sie auf dieses Add-In Klicken, kann es:<br>- E-Mail in Ihrem Rostach lesen, erstellen und aktualisieren<br>- Ereignisse in Ihrem Rostach lesen, erstellen und aktualisieren<br>- Aufgaben in Ihrem Postach lesen, erstellen und aktualisieren<br>- Kontakte in Ihrem Postäch lesen, erstellen und aktualisieren<br>- Nachrichten oder Besprechungseinladungen senden<br>Das Add-In kann auch Daten an den Diest eines Drittanbieters senden.<br>(Siehe die Datenschutzrichtlinien für das Add-In.) |  |

**5. Check the installation:** Make sure that the "InLoox for Outlook" add-in is displayed in the "Home" tab in MS Outlook for the users.

Info Deployment on all devices should be available immediately.

### Install InLoox On-Prem

If you want to test or have purchased the locally installed edition InLoox On-Prem, please download the whitepaper for the installation of the InLoox On-Prem Server here: www.inloox.com/products/documents/.

On the InLoox website at <u>www.inloox.com/support/downloads/product-releases/</u> please download the InLoox On-Prem **Server Installer file**.

### **General information**

On our website, you can find more information like <u>help articles</u>, <u>video tutorials</u> and <u>case</u> <u>studies</u>.

If you have any questions, please contact your InLoox representative directly or contact us via the <u>InLoox website</u>. We are happy to advise you on InLoox training courses, individual customizations and interface development.

If you need technical support, please create a <u>ticket</u> - we will help you promptly. By logging into the InLoox ticket system, you can track the status of your ticket and make it easier for us to process your request. Thank you!